# **Pre-Billing Workflow**

Last Modified on 01/16/2025 7:16 am PST

#### Pathway: Accounting > Billing

This article details the Pre-billing work flow that should be followed to prevent billing errors and revenue loss. This process is completed in the Billing tool for billing batches marked 'Not Started'.

| Pending and In Process  | History  |           |             |                 |              |            |                  |                                   |
|-------------------------|----------|-----------|-------------|-----------------|--------------|------------|------------------|-----------------------------------|
|                         |          | -         |             |                 |              |            |                  |                                   |
| BILL GROUP              | DIVISION | BATCH ID  | ТҮРЕ        | STATUS          | INVOICE DATE | TO DATE    | INVOICE<br>COUNT | PRINT COUNT NOTIFICATION<br>COUNT |
| COR-ROLF MONTHLY        | CORPUS   | 25675     | All Charges | Processed       | 11/30/2022   | 11/30/2022 | 21               | 21                                |
| DAY-ROLF LIBERTY        | DAYTON   | 25810 D i | WO and Manu | Not Started     | 02/28/2024   | 02/29/2024 |                  |                                   |
| DAY-Q3-MAR-JUN-SE       | DAYTON   | 25811     | All Charges | Not Started     | 01/01/2023   | 03/31/2023 |                  |                                   |
| Test 2                  |          | 25879     | All Charges | Edit Batch      |              | 06/30/2024 | 7                | 7                                 |
| DAY-ROLF BI-WEEKLY      | DAYTON   | 25884     | All Charges | Pre-Billing     |              | 03/01/2023 |                  |                                   |
| QA Billing Notification | QAWASTE  | 25854     | All Charges | Process Billing |              | 05/31/2024 |                  |                                   |
| DAY-Q2-FEB-MAY-A        | DAYTON   | 25886     | All Charges | Void            |              | 09/30/2024 |                  |                                   |
| DAY-COMM MONTH          | DAYTON   | 25887     | All Charges | Void            |              | 09/30/2023 |                  |                                   |
| HOU-MANUAL INVO         | HOUSTON  | 25869     | WO and Manu | - i osteu       | 00/25/2024   | 06/01/2024 | 3                | 3                                 |
| DAY-RESI MONTHLY        | DAYTON   | 25885     | All Charges | Not Started     | 03/01/2023   | 03/31/2023 |                  |                                   |

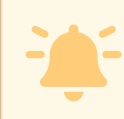

Review each of the tabs in the Pre-Billing Analysis screen before processing billing. Work Orders | Service Changes | Manual Charges | Pending Approval Adjustments

### **Review Tab: Work Orders**

Use the drop down Filter field in the Work Orders tab to review work orders for possible billing discrepancies. Reviewing work orders will help prevent revenue loss

| PRE-BILI | LING ANAI                         | LYSIS                                                        |              |         |                  |             |                  |           |        |                   |        | ? |   |
|----------|-----------------------------------|--------------------------------------------------------------|--------------|---------|------------------|-------------|------------------|-----------|--------|-------------------|--------|---|---|
| Work (   | Orders                            | Service Changes                                              | Manual Cha   | arges   | Pending Approval | Adjustments |                  |           |        |                   |        |   |   |
| FILTER   | WO Comp                           | leted - Not Posted                                           | COUNT        | 13      | REVENUE 888.8    | 0           |                  |           | Search |                   |        |   | ( |
| ROUTE 🕇  | SITE                              |                                                              | SCHEDULED 🕇  | WO #    | SERVICE TYPE     | QTY         | EQUIPMENT        | REVENUE   | COST   | POSTING<br>STATUS | PHOTOS |   |   |
| DAY 205  | <u>Examp</u><br>506 E l<br>Cincin | o <u>le Site 1</u> (48907001)<br>Business Way,<br>nati       | Tue 12/27/22 | 5352565 | FL_DELIVER       | 1           | 3 Yard FL        | \$ 44.00  | I      | Pending           |        |   |   |
| DAY 205  | Examp<br>506 E I<br>Cincin        | o <u>le Site 1</u> (48907001)<br>Business Way,<br>nati       | Fri 12/30/22 | 5352573 | FL_SERVICE       | 1           | 3 Yard FL        | \$ 44.00  | I      | Pending           |        |   |   |
| DAY-601  | Examp<br>6416 S<br>Cheste         | ole <u>Site 2</u> (48910001)<br>Staffordshire Ct, West<br>Pr | Wed 3/15/23  | 5714901 | RMW_SVC          | 1           |                  | \$ 41.00  | I      | Pending           |        |   |   |
|          | <u>Examp</u><br>2669 P<br>Somer   | o <u>le Site 3</u> (48936001)<br>Polk St Croix Rd,<br>set    | Mon 3/27/23  | 5808423 | RMW_ONCALL       | 1           |                  | \$ 100.00 | I      | Pending           |        |   |   |
| DAY 301  | Examp                             | ble Site 4 (48924001)                                        | Tue 3/28/23  | 5680713 | RO_DUMPRET       | 1           | 10 Yard Roll Off | \$ 10.00  | I      | Pending           |        |   |   |

#### **Filter Options**

|--|

| WO Completed - Not<br>Posted                          | Displays a list of Work Orders with a Work Status of 'Service Completed' and a Posting Status of 'Not Posted.' Only Work Orders with a 'Posted' status are                         |
|-------------------------------------------------------|----------------------------------------------------------------------------------------------------|
| *Review Important                                     | included in billing. Reviewing this ensures no revenue is overlooked.                                                                                                    |
| Work Orders with<br>Minimum                           | Displays a list of Work Orders with a Posting Status of 'Posted,' where the sum of charges is not '0,' and the total charge amount is less than or equal to the WO Minimum.        |
| Work Orders with<br>Revenue                           | Displays a list of all Work Orders in the billing batch that have revenue attached. Review this list to confirm the revenue amount displayed matches your expected revenue amount. |
| Work Orders with Zero<br>Revenue<br>*Review Important | Displays a list of all Work Orders in the billing batch that DO NOT have revenue attached. If no revenue is attached the work order will bill for \$0.                             |

### **Review Tab: Service Changes**

Review the Service Changes tab to verify the amount in the Rate Change column is correct. Incorrect amounts must be fixed on the account. By default, all service changes are displayed. Use the Filter field to limit the screen to only a specific set of service changes you would like to review.

| Work Orders         Service Changes         Manual Charges         Pending Approval Adjustments           FILTER         All Changes         count 4         REVENUE (192.53)         COINT 4         REVENUE (192.53)         Coint - House Account         Coint - House Account         Start Date         RATE CHANGE REASON         Contract EXP         VENDOR           12/15/21 11:36 am         Account - House A         3930 FM 1960, HUMBLE         01/01/22         \$(112.00) END-End Service DAYTON         VENDOR           12/15/22 09:49 am         ESPINO CARLOS (DAY-1252)         03/01/22         \$(95.00) END-End Service DAYTON         VENDOR           10/01/22 09:49 am         ESPINO CARLOS (DAY-1252)         03/01/22         \$(95.00) END-End Service DAYTON         VENDOR           10/05/08/23 01:41 pm         R8TELLIS EXCAVATING (DAY-12582)         03/01/22         \$(95.00) END-End Service DAYTON         VENDOR           10/05/08/23 01:41 pm         R8TELLIS EXCAVATING (DAY-1316)         06/01/23         \$11.75 CHG-Price Increase DAYTON         VENDOR           10/15/24 12:10 pm         BAKERY DONUTS (DAY-15249)         02/02/24         \$2.72 CHG-Price Increase QAWASTE         VENDOR                                                                                                    | Work Orders Service C                                                  |                                                                 |                              |                                       |                      |
|----------------------------------------------------------------------------------------------------|------------------------------------------------------------------------|-----------------------------------------------------------------|------------------------------|---------------------------------------|----------------------|
| All Changes     COUNT     4     REVENUE     (192.53)       SUBMITTED DATE     ACCOUNT     START DATE     RATE CHANGE REASON     CONTRACT EXP.     VENDOR       2/15/21 11:36 am<br>House Account - House A     PLATINUM COPIERS (DAY-1882)<br>3930 FM 1960, HUMBLE     01/01/22     \$(112.00)<br>DAYTON     END-End Service<br>DAYTON     VENDOR       03/25/22 09:49 am<br>House Account - House A     ESPINO CARLOS (DAY-1252)<br>695/78M 1999, LIBERTY     03/01/22     \$(95.00)<br>DAYTON     END-End Service<br>DAYTON     VENDOR       06/08/23 01:41 pm<br>House Account - House A     R&T ELLIS EXCAVATING (DAY-7316)<br>House Account - House A     06/01/23     \$11.75<br>DAYTON     CHG-Price Increase<br>DAYTON     VENDOR       01/01/22 12:10 pm<br>House Account - House A     BAKERY DONUTS (DAY-15249)<br>S700 N MAIN, BAYTOWN     02/02/24     \$2.72<br>S2.72<br>QAWASTE     CHG-Price Increase<br>DAYTON     VENDOR                                                                                                    |                                                                        | hanges Manual Charges                                           | Pending Approval Adjustments |                                       |                      |
| SUBMITTED DATE         ACCOUNT         START DATE         RATE CHANGE REASON         CONTRACT EXP.         VENDOR           12/15/21 11:36 am<br>House Account + House A         PLATINUM COPIERS (DAY-1882)<br>3930 FM 1960, HUMBLE         01/01/22         \$(112.00)<br>DAYTON         END-End Service<br>DAYTON         :         :         :           03/05/22 09:49 am<br>House Account + House A         695 FM 1990, LIBERTY         03/01/22         \$(95:00)<br>DAYTON         END-End Service<br>DAYTON         :         :         :           06/08/23 01:41 pm<br>House Account - House A         R&T ELLIS EXCAVATING (DAY-7316)<br>445 COUNTY ROAD 2301, CLEVELAND         06/01/23         \$11.75<br>DAYTON         CHG-Price Increase<br>DAYTON         :         :         :           01/15/24 12:10 pm<br>House Account - House A         SFRY DONUTS (DAY-15249)<br>STON MAIN, BAYTOWN         02/02/24         \$2.72<br>QAWASTE         CHG-Price Increase<br>QAWASTE         :         :                                                                                                    | FILTER All Changes                                                     | COUNT 4                                                         | REVENUE (192.53)             |                                       | Search               |
| 12/15/21 11:36 am<br>House Account - House A         PLATINUM COPIERS (DAY-1882)         01/01/22         \$(112.00)         END-End Service<br>DAYTON           03/25/22 09:49 am<br>House Account - House A         593 FM 1960, HUMBLE         03/01/22         \$(95.00)         END-End Service<br>DAYTON           03/05/22 09:49 am<br>House Account - House A         695 FM 1909, LIBERTY         03/01/22         \$(95.00)         END-End Service<br>DAYTON           06/08/23 01:41 pm<br>House Account - House A         R&T ELLIS EXCAVATING (DAY-7316)<br>445 COUNTY ROAD 2301, CLEVELAND         06/01/23         \$11.75         CHG-Price Increase<br>DAYTON           01/15/24 12:10 pm<br>House Account - House A         5790 N MAIN, BAYTOWN         02/02/24         \$2.72         CHG-Price Increase<br>QAWASTE                                                                                                    | SUBMITTED DATE                                                         | ACCOUNT                                                         | START DATE                   | RATE CHANGE REASON                    | CONTRACT EXP. VENDOR |
| S03/25/22 09:49 am HOUSE Account - House A               ESPINO CARLOS (DAY-12582) 03/01/22 \$(95.00) END-End Service DAYTON                 MOUSE Account - House A              695 FM 1909, LIBERTY               03/01/22 \$(95.00) END-End Service DAYTON                 MOUSE Account - House A              84 T ELLIS EXCAVATING (DAY-7316) 06/01/23               \$11.75 CHG-Price Increase DAYTON                 01/15/24 12:10 pm HOUSE Account - House A              BAKERY DONUTS (DAY-15249) 02/02/24               20/2/24               \$2.72 CG-Price Increase QAWASTE                                                                                                    | <ul> <li>12/15/21 11:36 am</li> <li>House Account - House A</li> </ul> | <u>PLATINUM COPIERS</u> (DAY-1882)<br>3930 FM 1960, HUMBLE      | 01/01/22                     | \$(112.00) END-End Service<br>DAYTON  |                      |
| <u>06/08/23 01:41 pm             R&amp;T ELLIS EXCAVATING (DAY-7316)             UDAYTON               <u>06/08/23 01:41 pm             R&amp;T ELLIS EXCAVATING (DAY-7316)             UDAYTON               <u>06/08/23 01:41 pm             LAY DAYTON<br/><u>01/15/24 12:10 pm             BAKERY DONUTS (DAY-15249)             <u>02/02/24             </u> <u>02/02/24<br/>LOYCOURT             <u>CHG-Price Increase             QAWASTE<br/>QAWASTE             </u></u></u></u></u></u>                                                                                                    | + 03/25/22 09:49 am<br>House Account - House A                         | ESPINO CARLOS (DAY-12582)<br>695 FM 1909, LIBERTY               | 03/01/22                     | \$(95.00) END-End Service<br>DAYTON   |                      |
| Image: Second Second | + 06/08/23 01:41 pm<br>House Account - House A                         | R&T ELLIS EXCAVATING (DAY-7316<br>445 COUNTY ROAD 2301, CLEVELA | ) 06/01/23<br>AND            | \$ 11.75 CHG-Price Increase<br>DAYTON |                      |
|                                                                                                    | + 01/15/24 12:10 pm<br>House Account - House A                         | <u>BAKERY DONUTS</u> (DAY-15249)<br>5790 N MAIN, BAYTOWN        | 02/02/24                     | \$ 2.72 CHG-Price Increase<br>QAWASTE |                      |
|                                                                                                    |                                                                        |                                                                 |                              |                                       |                      |
|                                                                                                    |                                                                        |                                                                 |                              |                                       |                      |

## **Review Tab: Manual Charges**

Review the Manual Charges tab to verify the manual charges billing will include are correct. Charges that are incorrect, or missing, must be corrected/added on the account.

| PRE-BILLING ANA | ALYSIS                         |                                   |                            |        |          |            |                  | ? 😣          |
|-----------------|--------------------------------|-----------------------------------|----------------------------|--------|----------|------------|------------------|--------------|
| Work Orders     | Service Changes                | Manual Charges                    | Pending Approval Adjustmer | nts    |          |            |                  |              |
| COUNT 8         | REVENUE 0.00                   |                                   |                            |        |          | Search     |                  | Q, (2)       |
| DIVISION        | ACCOUNT                        | SITE                              | CHARGE CODE                | AMOUNT | QUANTITY | DATE       | NOTE             |              |
| CORPUS          | Example Account 1<br>( 33428 ) | Example Account 1<br>( 33428001 ) | Adjustment-Residential     | 75.00  | 1        | 10/13/2022 | MELTED CAN       |              |
| CORPUS          | Example Account 2<br>( 48720 ) | Example Account 2<br>( 48720001 ) | Residential Cart Delivery  | 55.00  | 1        | 11/07/2022 |                  |              |
| CORPUS          | Example Account 3<br>( 32932 ) | Example Account 3<br>( 32932001 ) | Cancel Fee                 | 55.00  | 1        | 11/17/2022 |                  |              |
| CORPUS          | Example Account 4<br>( 45795 ) | Example Account 4<br>( 45795001 ) | Cancel Fee                 | 55.00  | 1        | 11/17/2022 |                  |              |
| CORPUS          | Example Account 5 ( 42407 )    | Example Account 5<br>( 42407001 ) | Cancel Fee                 | 55.00  | 1        | 11/17/2022 |                  |              |
| CORPUS          | Example Account 6<br>( 42458 ) | Example Account 6<br>( 42458001 ) | Cancel Fee                 | 55.00  | 1        | 11/17/2022 |                  |              |
| CORPUS          | Example Account 7<br>( 32444 ) | Example Account 7<br>( 32444001 ) | Cancel Fee                 | 55.00  | 1        | 11/17/2022 |                  |              |
| CORPUS          | Example Account<br>( 47918 )   | Example Account<br>( 47918001 )   | Late Fee                   | 10.00  | 1        | 10/01/2022 | Please pay to av | void service |
|                 |                                |                                   |                            |        |          |            |                  |              |

#### **Review Tab: Pending Approval Adjustments**

Review the Pending Approval Adjustments tab for outstanding invoice adjustments that have not been approved. Invoices will be billed for the original amount if an adjustment is rejected or still pending approval. The following actions can be taken for a pending adjustment:

- Approve: Select the green check mark to approve the adjusted amount for billing.
- **Reject:** Select the red 'X' to reject the adjusted amount and the account will be billed for the original amount.
- Edit: Double click within the row of an account to open the Invoice Adjustment editor to edit the Adjustment Amount.

If an **Adjustment Approval Limit** is defined in Role Setup, only adjustments within that limit will display approve/reject and edit options for the user. For further information about invoice adjustments review the Adjustment History and Pending Approval documentation.

| PRE-BILLING AN | IALYSIS                  |                   |              |                    |                                  |                     |            |           |                     |                       |                         |           | 2 😣      |  |
|----------------|--------------------------|-------------------|--------------|--------------------|----------------------------------|---------------------|------------|-----------|---------------------|-----------------------|-------------------------|-----------|----------|--|
| Work Orders    | Service Changes          | Manual            | Charges      | Pending Appro      | val Adjustm                      | ents                |            |           |                     |                       |                         |           |          |  |
|                |                          |                   |              |                    |                                  |                     |            |           | Searce              | :h                    |                         | Q, (      | 0        |  |
| ADJUSTMENT ID  | DIVISION                 | ACCOUNT           | ACCOUNT      | NAME               | INVOIO                           | Έ                   | AMOUN      | T REA     | SON CODE            | DATE                  |                         |           | _        |  |
|                |                          |                   | Count: 4     |                    | Total /                          | Amount:             | \$(647.08) | )         |                     |                       |                         |           |          |  |
| 11240          | QAWASTE<br>Requires 2 Ap | 43696<br>oprovals | JUICE IT U   | P                  | 89147                            | 7                   | \$(120.00) | ) (       | OURTESY             | 03/05/24              | Paul G                  | onzalez   |          |  |
| 11370          | QAWASTE                  | 49050             | Nothing B    | undt Cakes         | 89547                            | 5                   | \$(90.00)  | ) IN      | IV_PRICE            | 06/13/24              | Joan H                  | al - Disp | ⊘ ⊗      |  |
| 11453          | QAWASTE                  | 49101             | IKEA         |                    | 90015                            | 9                   | \$(85.00)  |           | ADJ                 | 11/25/24              | David I                 | Navarro   | 00       |  |
| 11386          | QAWASTE                  | 49096             | Food4Les     | 5                  | 90105                            | 2                   | \$(352.08) |           | ADJ                 | 07/19/24              | Aliena                  | Somers    | 00       |  |
|                | Requires 2 Ap            | oprovals - Firs   | t Approval - | Aliena Somers - Ad | min-NS (Ad                       | min) at 7/19/24 8:2 | 3 am       |           |                     |                       |                         |           |          |  |
|                |                          |                   | INVOICE AD   | DE Adjustment Test | 5/30/24 - \$ 1,3<br><del>-</del> | PERIOD 2024-11      |            | O - ADMIN | -NS (ADMIN) ON 11/: | 26/24 7:37 AM<br>NOTE |                         |           |          |  |
|                |                          |                   | CREDIT EN    |                    |                                  |                     |            |           |                     |                       | S                       | earch     |          |  |
|                |                          |                   |              | DATE               | SITE ID 🕇                        | SITE NAME           | WO #       | QUANTITY  | DESCRIPTION T       | INVOICE               | PREVIOUS<br>ADJUSTMENTS | PENDING   | REJECTED |  |
|                |                          |                   | - 🖿          | 05/21/24           | 49101001                         | IKEA                | 7898010    | 2         | Disposal Trash      | \$ 90.00              | \$ 0.00                 | \$ 0.00   | \$ 0.00  |  |
|                |                          |                   | -            | 05/21/24           | 49101001                         | IKEA                | 7898010    | 1         | Roll Off Haul       | \$ 215.00             | \$(125.00)              | \$ 0.00   | \$ 0.00  |  |
|                |                          |                   |              | 05/30/24           | 49101001                         | IKEA                |            | 1         | Adjustment-Comme    | \$ 1,000.00           | \$(354.00)              | \$ 0.00   | \$ 0.00  |  |
|                |                          |                   | L            | 05/30/24           | 49101001                         | IKEA                |            | 1         | Paper Bill Fee      | \$ 2.50               | \$ 0.00                 | \$ 0.00   | \$ 0.00  |  |
|                |                          |                   |              |                    |                                  |                     |            |           |                     |                       |                         |           | TOTAL    |  |
|                |                          |                   |              |                    |                                  |                     |            | Р         | OST                 |                       |                         |           |          |  |

#### **Edit Adjustment Amount**

- 1. Double click within the row of the account with a pending adjustment to open the Invoice Adjustment editor.
- 2. Click within the **Adjustment Amount** field and enter a new amount. Amounts must be entered as a negative value.
- 3. Select **Post** when finished and close the Invoice Adjustment screen.
- 4. Select the **Approve** icon from the Pending Approval Adjustments screen to approve the change for billing.

### **Related Articles**

Billing Screen Overview Create a Billing Batch Billing - Process and Post a Billing Batch